# Leica Viva CS & GS Driver Installation

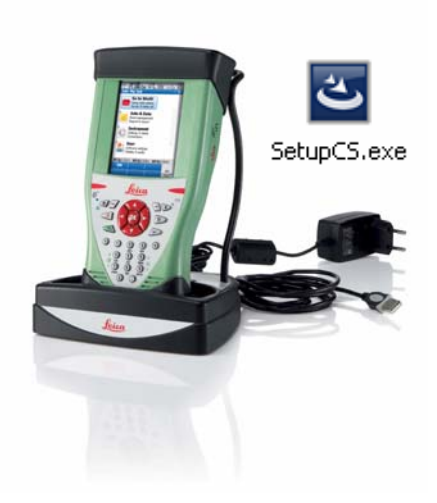

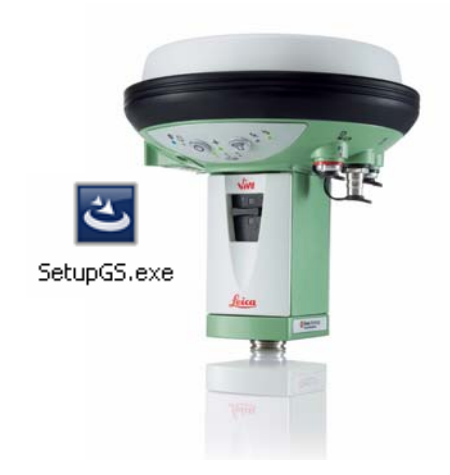

#### **Contents**

| Introduction           | 2 |
|------------------------|---|
| Driver Installation    | 2 |
| Testing the Connection | 4 |
| FAQs                   | 5 |

- 1. The drivers seem to be installed correctly, but I can not view the GS webserver
- 2. I am able to install either the GS or the CS drivers, but not both
- 3. What is an RNDIS connection and can it be manually checked / setup?
- 4. What Windows hot fixes are installed, when / why are they installed?
- 5. I do not have Windows ActiveSync or Mobile Device Centre, is this a problem?
- 6. Can ActiveSync / Mobile Device Centre have multiple partnerships stored?
- 7. Can I connect two devices at the same time?
- 8. Is there an alternative to using the full installation packages?
- 9. What cables can be used with these drivers for the CS/GS to computer connection?

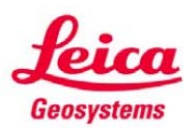

### **Introduction**

A driver is some software which informs a computer how to communicate with a certain hardware. For the Leica Viva CS and GS hardware, drivers are required so that a computer can connect to the hardware, to:

- Directly transfer data using ActiveSync (for windows XP) or Mobile Device Centre (for Windows Vista)
- Share a internet connection from a computer with a CS
- Allow a computer to view the webserver of a GS
- Use myWorld to connect to the CS or GS

Two driver installation packages have been created (one for the CS and one for the GS) to not only install the drivers but also to setup the CS/GS connection to the computer.

The first part of this guide concentrates on the installation of the driver packages, the second part features some troubleshooting FAQs.

Note: Before beginning the installation it is advised to have either ActiveSync (XP) or Mobile Device Centre (Vista) installed. These can be downloaded from the Microsoft website: <u>www.microsoft.com</u>

## **Driver Installation**

To install the device drivers please follow the steps below carefully, making sure to connect the **correct** device to the computer and only when prompted. The cables which can be used for the connection are covered in FAQ 9.

**Please Note:** This installation process requires the computer to have XP SP2 or newer, also it should be noted that in some cases Windows hot fixes will be installed during the installation process.

| Step | Descriptions                                                                                                    | Image                                                                                                    |
|------|----------------------------------------------------------------------------------------------------|----------------------------------------------------------------------------------------------------|
| .1.  | From the folder containing the device<br>driver files select to run either the CS or<br>the GS setup file<br><i>Note: If both drivers are needed, it does</i><br><i>not matter which driver is installed first.</i> | SetupCS.exe                                                                                                    |
| .2.  | When "Welcome to the Install Wizard"<br>box is shown follow the instructions and<br>plug in the CS or GS to the computer                                                                                            | Remarks NDK based LOS OS Davice - bastalKhield Wizard     Norman State State St |

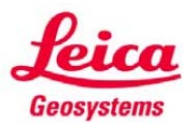

| Step | Descriptions                                                                                                    | Image                                                                                                    |
|------|----------------------------------------------------------------------------------------------------|----------------------------------------------------------------------------------------------------|
| .3.  | Two Microsoft "Found New Hardware<br>Wizard" boxes will open – cancel these<br>(be patient as the second box may take a<br>few moments to open)                                                                                                    | Further letter lette                               |
| .4.  | Now select "Next >" in the "Welcome to<br>the Install Wizard" box                                                                                                    | Normate NOIS based LCS CS Device - InstallShield Wizzer                                                                                                    |
| .5.  | Continue through the wizard, following the onscreen prompts, using: "Install", "Next" and "Continue Anyway"                                                                                                    | Prevente NOIS based LOS OS Device - batalishield Vicend  Ready to bond the Program  Cit based to bony induktor.  Cit based to bony induktor.  Cit based to bony induktor.  Set the second:  Cit based to bony induktor.  Preventer of based any of your installation settings, dds Bad. Cit Cancel to  Preventer of based any of your installation settings, dds Bad. Cit Cancel to  Preventer of based any of your installation settings, dds Bad. Cit Cancel to  Preventer of based any of your installation settings, dds Bad. Cit Cancel to  Preventer of based any of your installation settings, dds Bad. Cit Cancel to  Preventer of based any of your installation settings, dds Bad. Cit Cancel to  Preventer of based and based any of your installation settings, dds Bad. Cit Cancel to  Preventer of based and based and based any of your installation settings, dds Bad. Cit Cancel to  Preventer of based any of your installation settings, dds Bad. Cit Cancel to  Preventer of based any of your installation settings, dds Bad. Cit Cancel to  Prev |
| .6.  | Once the package has finished installing<br>the wizard press "Finish" on this screen to<br>complete the wizard<br>Note: It may be that a computer restart is<br>needed, if this is the case please do this<br>after finishing the wizard and before<br>proceeding to step 7 | Remote NDIS based LCG CG SDevice - kastaltShield Wizard<br>Finda#Arield Wizard Completed The basedBased Viscard Accounted to the Completed The basedBased Viscard has successfully installed Bannets BCGS The based loccounted and reconnet your GS after tables (In the set of the woard.                                                                                                    |
| .7.  | Disconnect and reconnect the CS or GS to finish the installation process.<br>Note: To have both the CS and the GS drivers installed the process needs to be completed twice, once each for CS & GS                                                                          | Factorization         Control         Control                                                                                                    |

Once the driver packages have finished installing the next step is to test the connection...

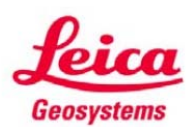

## **Testing the Connection**

The two best methods of testing the driver package has installed properly and the connection is working are:

• Connect to the CS/GS using ActiveSync (XP) or Mobile device centre (Vista)

To do this open ActiveSync or Mobile device centre, make sure that it is configured to automatically detect USB connections and then connect the CS/GS to the computer via cable (*the cables which can be used are covered in FAQ 9*). The computer software should react to the connection and allow the CS/GS to be setup as a sync partner and the contents of the hardware be viewed and data can be transferred back and forth.

| 🛇 Microsoft ActiveSync 📃 🗆 🔀                        |  |  |
|-----------------------------------------------------|--|--|
| File View Tools Help                                |  |  |
| Sync     Stop         Details     Explore   Options |  |  |
| cs                                                  |  |  |
| Connected<br>Synchronized                           |  |  |
| Information Type Status                             |  |  |
|                                                     |  |  |

• To access the webserver of the GS.

For this ensure to have the GS connected via cable (the cables which can be used are covered in FAQ 9) then open a web browser and enter the address as: **192.168.254.2**, the image below shows how the Webserver should look:

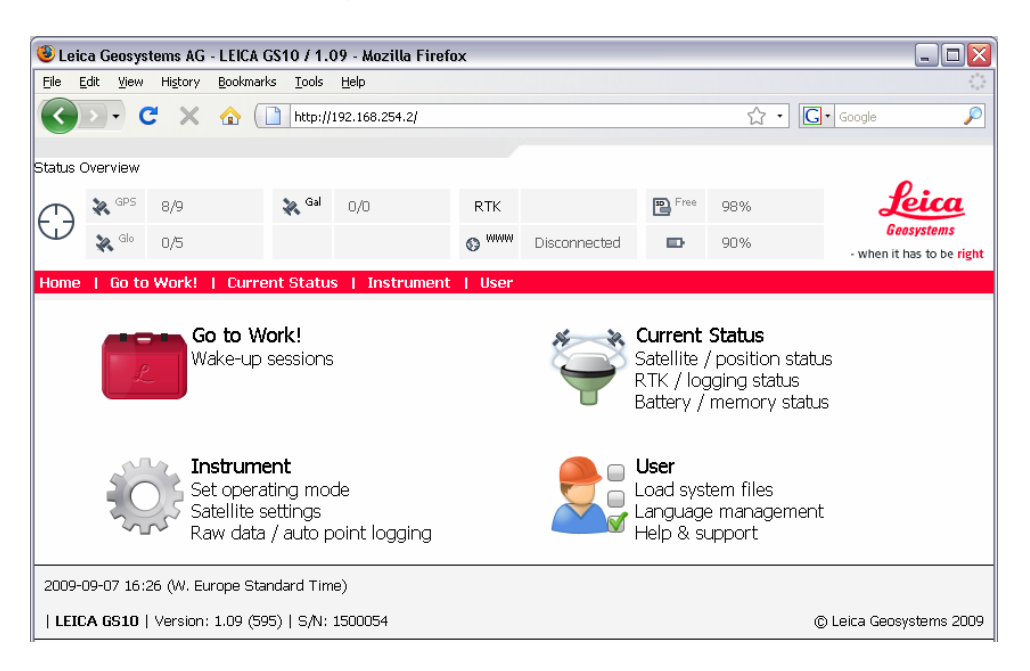

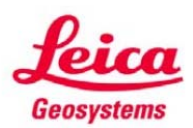

<u>FAQs</u>

| Q.1. The drivers see webserver – ca                                                                                                    | em to be installed correctly but I can not view the GS n this issue be resolved?                                                                                                    |
|----------------------------------------------------------------------------------------------------|----------------------------------------------------------------------------------------------------|
| A.1. For this situatio<br>1. Disconner<br>new harco<br>• If "Yes<br>• If "No"<br>2. Enter: Co<br>3. Check if<br>(in Netwo                                                                                                    | n there are a few steps to follow:<br>ect then reconnect the GS to the computer; is a found<br>dware wizard shown?<br>" follow the steps in FAQ 2<br>continue to step 2<br>ontrol Panel > System > Hardware > Device Manager<br>the Remote NDIS based LGS GS Device is in the list<br>ork adapters) and if it has a warning symbol next to it?                                                                                                    |
|                                                                                                    | By Network adapters     By Cisco Systems VPN Adapter     By Intel(R) PRO/1000 PL Network Connection     By Intel(R) PRO/Wireless 3945ABG Network Connection     By Remote NDIS based LGS GS Device                                                                                                    |
| <ul> <li>If it is (using of this of this if the construction of the construction of th</li></ul> | not in the list then do a complete reinstall of the driver<br>the GS driver installation package and the main section<br>guide).<br>device is in the list but has a warning symbol right click<br>elect "update driver" and follow FAQ 2 (from step 3).<br>device is in the list and no warning triangle exists then<br>Device Manager and continue to step 4.<br>Ontrol Panel > Network Connections<br>a RNDIS connection is present in this list? (at this stage<br>ot matter if it has limited or no connectivity) |
| <ul> <li>If there window</li> <li>If the F test the</li> <li>If the F</li> <li>6. Right clic steps in</li> <li>7. After cor few mon</li> </ul>                                                                                                    | The response to reconnection, select properties and complete the FAQ 3 mpleting the final step of FAQ 3 the computer will take a points to reconnect the device and assign the correct IP                                                                                                    |
| address,<br>If problems po<br>technical suppo                                                                                                    | now the webserver should be working as required.<br>ersist please contact your local Leica Geosystems<br>ort team.                                                                                                    |

**feica** Geosystems

- when it has to be **right** 

5

Q.2. I am able to install and work with either the GS or the CS drivers, but not both. When I connect and install the drivers for one it works fine, I disconnect this device and then install the other device, this seems to have worked also, however, when I switch back to the first device type it is not working and windows begins the "found new hardware wizard" Has this been seen before, is there anything I can do to resolve this? A.2. Yes this behaviour has been known to occur occasionally, it can be resolved following the steps below: Note: These steps assume that the driver for one device type was installed successful and then the other device driver was installed (again successfully)... 1. Plug in the device which was installed first but no longer works 2. When the windows found new hardware wizard starts select "no, not this time" to Windows Update then press "Next >" 3. Select to Install the software automatically (as windows already has the drivers – it is just not associating them properly) If your hardware came with or floore disk, insert it now. < Back Next > Cancel Wait while the wizard searches and then installs the driver and installs the se Ð ote NDIS based LGS GS Device backing up old I 5. Press Finish to complete the installation Note: You may have to repeat this for both the RNDIS and the Active Sync drivers – also it may need to be repeated once for each device.

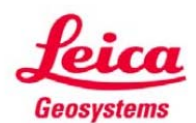

| Q.3. | What is an RNDIS connection and can it be manually checked / setup?                                                                                                    |  |  |  |  |
|------|----------------------------------------------------------------------------------------------------|--|--|--|--|
| A.3. | RNDIS stands for Remote Network Driver Interface Specification. It is<br>used to assist the connection between the CS or GS and a computer.<br>The main role of RNDIS is to simplify the connection and enable a<br>network connection to exist.                                     |  |  |  |  |
|      | More detailed information about RNDIS can be found at: <a href="http://www.microsoft.com/whdc/device/network/ndis/rmndis.mspx">http://www.microsoft.com/whdc/device/network/ndis/rmndis.mspx</a>                                                                                     |  |  |  |  |
|      | Yes, provided that the drivers are installed (either manually or using the driver installation package) so that the GS / CS connects to the computer (and the RNDIS hot fixes are installed, if required) then the RNDIS connection will is created and can be checked / setup.      |  |  |  |  |
|      | When the driver files are manually installed (i.e. not using the driver installation packaged) the RNDIS network connection will only have limited or no connectivity, so configuration of the RNDIS is required. The steps below explain how to check and configure the connection: |  |  |  |  |
|      | <ol> <li>Navigate to: Control Panel &gt; Network Connections</li> <li>Right click on the RNDIS connection and select Properties</li> <li>In the middle of the pop-up properties box scroll down and select the Internet Protocol (TCP/IP)</li> </ol>                                 |  |  |  |  |
|      | General Advanced Connect using:    Renote NDIS based LGS GS Device Configure  This connection uses the following items:                                                                                                    |  |  |  |  |
|      | <ol> <li>Click on the Properties button</li> <li>In the New pop-up box enter the following settings</li> </ol>                                                                                                    |  |  |  |  |
|      | <ul> <li>IP address: 192.168.254.1</li> <li>Subnet mask: 255.255.255.255.0</li> </ul>                                                                                                    |  |  |  |  |
|      | 6. Confirm the changes by pressing OK on each pop-up box                                                                                                    |  |  |  |  |

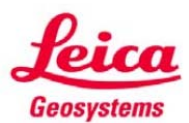

| Q.4. | What Windows hot fixes are installed, when / why are they installed?                                                                                                    |
|------|----------------------------------------------------------------------------------------------------|
| A.4. | Depending on the current state of the Windows operating system on<br>the computer the drivers are being installed on two windows hot fixes<br>may be needed:            |
|      | <ol> <li>WindowsXP-KB890927-v3-x86-ENU.exe</li> <li>WindowsXP-KB901122-x86-ENU.exe</li> </ol>                                                                           |
|      | Both files are RNDIS hot fixes, the full description of them, what they do and why they are needed can be found at: <u>http://support.microsoft.com/kb/901122/en-us</u> |
|      | Please Note: These hot fixes are only required if the computer is running Windows XP SP2 and has not had them installed previously.                                     |
|      |                                                                                                    |

| Q.3. | I do not have Windows ActiveSync or Mobile Device Centre, is this a problem?                                                                                                    |
|------|----------------------------------------------------------------------------------------------------|
| A.5. | This is not a problem for the driver installation, provided that the computer the drivers are being installed on has at least Windows XP with SP2, then the driver installation packages will run.            |
|      | However, without ActiveSync or Mobile Device Centre it is harder to<br>test that the drivers are working correctly and also data transfer<br>between the computer and the Leica Viva hardware is not as easy. |

More information about these programs (and how to install them) can be found at <u>www.microsoft.com</u>

| Q.6. | Can ActiveSync / Mobile Device Centre have multiple partnerships stored?                                                                                                    |
|------|----------------------------------------------------------------------------------------------------|
| A.6. | Yes, this is not a problem, for more information on these programs, partnerships, synchronisation and limitations please view the Microsoft website and the program help files. |

Q.7.

Can I connect two devices at the same time?

A.7.

No, this is not possible, the driver works actively with the connection in real time, so it can not run dual connections.

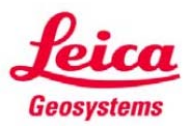

- Q.8. Is there an alternative to using the full installation packages (i.e. are the individual driver files available)?
- **A.8.** Yes, these files exist and can be distributed, but installing the drivers this way will require manual setup of the RNDIS connection within network connections and it could also require the manual installation of some windows hot fixes.

To do this method you will first need the driver files (contact Leica technical support for these) then to use the Windows found new hardware wizard (or enter into the Control Panel > System > Hardware > Device Manager and select to install drivers) when prompted for the driver, navigate to the individual files.

To get the most out of the connection (and for ease of use) the setup packages are the recommended method of driver installation.

| Q.9. | What cables can be used with these drivers for the CS/GS to computer connection?                                     |        |                      |                    |                                                                                                    |  |  |
|------|----------------------------------------------------------------------------------------------------|--------|----------------------|--------------------|----------------------------------------------------------------------------------------------------|--|--|
| A.9. | There are two cables which can be used for the connection from CS or GS to the PC, the table below summarises these: |        |                      |                    |                                                                                                    |  |  |
|      | Article Name Connector Connector Description                                                                         |        |                      |                    |                                                                                                    |  |  |
|      | No.                                                                                                    |        | 1                    | 2                  | •                                                                                                    |  |  |
|      | 767899                                                                                                    | GEV234 | Lemo1,<br>8pin, 135° | USB type A         | <ul> <li>This 1.65m cable allows:</li> <li>A high speed USB connection between a PC to a GS (port 1).</li> <li>A high speed USB connection between a PC to a CS (with Lemo CBC01 connector module).</li> </ul>   |  |  |
|      | 764700                                                                                                    | GEV223 | USB type A           | Mini USB<br>type B | <ul> <li>This 1.8m cable allows:</li> <li>A high speed USB connection between a PC and a CS (either connector module)</li> <li>A high speed USB connection between a PC and a CS in a docking station</li> </ul> |  |  |
|      |                                                                                                    |        |                      |                    | PC and a CS in a docking station                                                                                                    |  |  |

Note: Although a GEV161 cable may also work, the connection speed would be significantly reduced, so it is not recommended.

Note: The USB cables GEV195 (Art: 723755) & GEV218 (Art:758468) will not work for this connection type as they USB to serial converters.

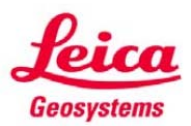